## **Openstreetmap für Garmin MapSource und BaseCamp**

## Schritt 1: Folgende Internetseite aufsuchen:

http://wiki.openstreetmap.org/wiki/DE:OSM\_Map\_On\_Garmin/Download#Europa Auf der Seite findet man Listen verfügbarer Karten.

## Z.B.: Europa mehrere Länder

| Land M                                                                                                    | Quelle 闭                                            | Aktualisierung 🕅 | routingfähig<br>M | Mapsource<br>Installer<br>(.exe) 🖂 | RoadTrip<br>Datei (Mac<br>OS X<br>*.gmapi) | Hinweise 闭                                                                                |  |
|----------------------------------------------------------------------------------------------------|-----------------------------------------------------|------------------|-------------------|------------------------------------|--------------------------------------------|-------------------------------------------------------------------------------------------|--|
| Alpen, Skandinavien, Island,<br>BeNeLux, Deutschland,<br>Großbritannien, Irland, Polen &<br>Tschechische Rebublik | RadReiseKarte 🧬                                     | ~ wöchentlich    | Ja                | Ja                                 | Nein                                       | routingfaehig fuer Fahrradfahrer (mit Modus 'Auto'<br>am Garmin und erlaubten Autobahnen) |  |
| Ost-Europa, Russland                                                                                              | gpsmapsearch.com 🗗                                  | wöchentlich      | Ja                | .bat file                          | Nein                                       | Erstellt mit osm2mp und cgpsmapper. Einfache<br>Adresssuche möglich. Enthält .mp-Datei.   |  |
| Deutschland & Österreich &<br>Schweiz & Italien & Kroatien &<br>Slovenien & Bosnien                               | Reit- und Wanderkarte &<br>www.wanderreitkarte.de & | monthly          | Nein              | Ja                                 | Nein                                       | Reitkarte / Wanderkarte                                                                   |  |
| Deutschland & Benelux (Belgien,<br>Niederlande & Luxembourg)                                                      | Openfietsmap.nl &                                   | Ja               | Ja                | Ja                                 | Ja                                         | Routingfähige Radkarte für Deutschland und die<br>Benelux-länder mit Höhenlinien.         |  |

## Schritt 2: Auf den LINK der gewüschten Quelle klicken. Z.B. openfietsmap.nl

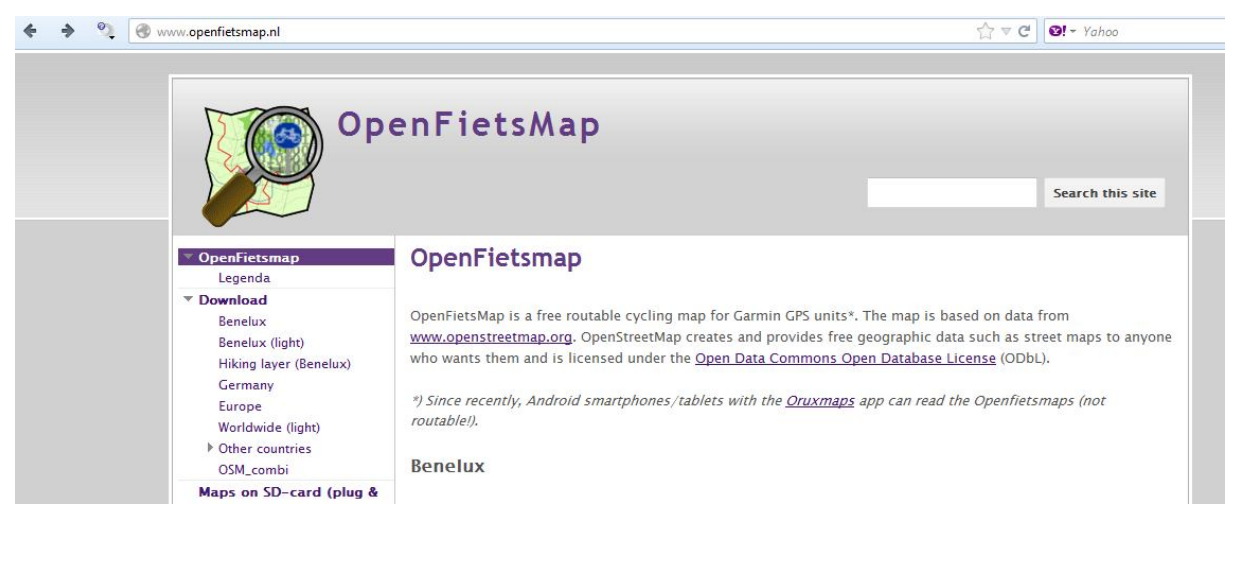

| 🔹 🔷 🍳 www.openfietsmap.nl/downloads/                                                                                                    |                                                                                                    |                                                               | ▼ C SI ▼ Yahoo                                                                |                                                             |                                        |
|----------------------------------------------------------------------------------------------------|----------------------------------------------------------------------------------------------------|---------------------------------------------------------------|-------------------------------------------------------------------------------|-------------------------------------------------------------|----------------------------------------|
|                                                                                                    | )penFietsMap                                                                                                    |                                                               |                                                                               |                                                             | Search this site                       |
| <ul> <li>✓ OpenFietsmap<br/>Legenda</li> <li>✓ Download</li> <li>Ø Benelux</li> <li>Ø Benelux (light)</li> <li>Hiking layer (Benelux)</li> <li>Germany</li> <li>Europe</li> <li>Worldwide (light)</li> <li>I Other countries</li> </ul> | Download ><br>Europe<br>Download<br>• This mapset covers the<br>• Because the large amound<br>• For a more up-to-date of the second second s | central and weste<br>tt of data (>5 Gb!<br>nap, use the world | rn part of Europe (incluc<br>this mapset does not f<br>dwide OFM Lite from ga | ling contour lines<br>it in one gmapsuj<br>rmin.openstreetm | )<br>pp.img file for the GPS.<br>ap.nl |
| OSM_combi<br>Maps on SD-card (plu<br>play)                                                                                                    | Mapset                                                                                                    | Revision                                                      | Description                                                                   | size                                                        | size                                   |
| Installation     Android     Qlandkarte/Linux     Uninstall                                                                                                    | Openfietsmap(EU).zip                                                                                                    | 04-04-2012                                                    | version for pc                                                                | (compressed)<br>4,0 Gb                                      | (uncompressed)<br>5,4 Gb               |
| ▼ Whats new?<br>27-10-2012                                                                                                    | version for GPS:<br>OFM_EU(gmapsupp).zip                                                                                                    |                                                               | contains two files:                                                           | 3,1 Gb                                                      |                                        |
| Tips & Tricks<br>Download problems?                                                                                                    |                                                                                                    |                                                               | gmapsupp_n.img<br>gmapsupp_z.img                                              |                                                             | 2,5 Gb<br>1,7 Gb                       |

Schritt 4: Die Datei "Openfietsmap(EU).zip" anklicken; der Download beginnt.

Schritt 5: Entpacken der Zip-Datei in ein beliebiges Verzeichnis.

Schritt 6: Einfache Installation mittels Install-Progamm (am Ende der Dateiliste zu finden).

**Hinweis:** Wer schon eine ältere Version der Karte installiert hat, sollte diese mit dem Uninstaller zuerst deinstallieren. Der Uninstaller befindet sich in dem Verzeichnis, in das die Karte installiert worden war.